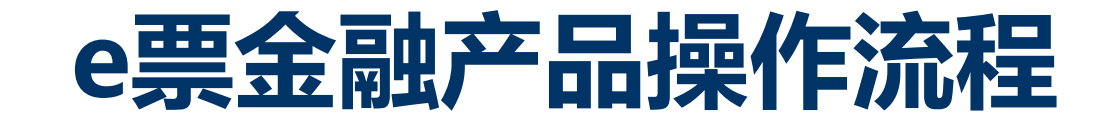

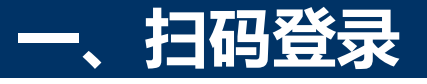

### 1、微信扫描二维码

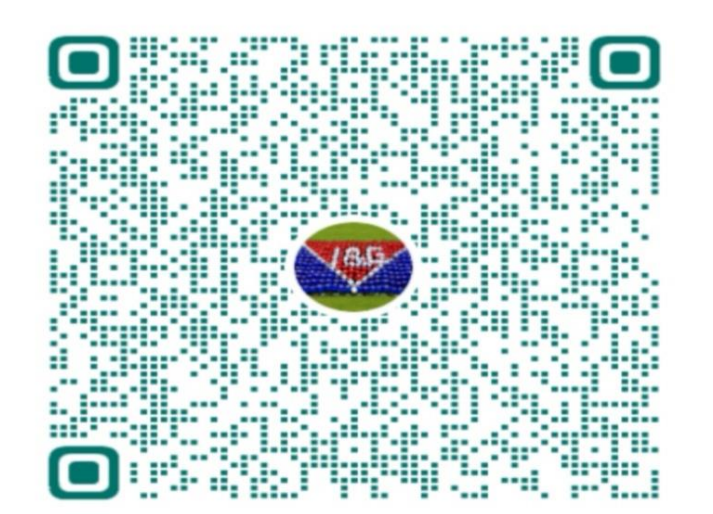

### 2、进入登录页面

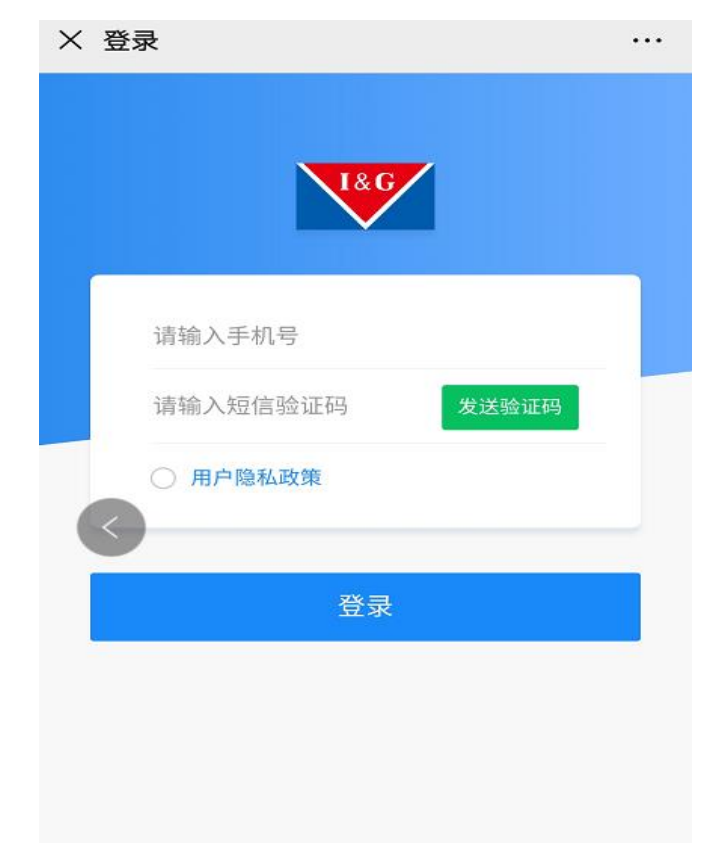

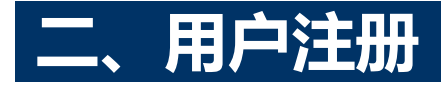

1、 输入手机号码、点击发送验证码, 收 到短信验证码输入后, 阅读勾选用户隐 私政策, 并点击登录

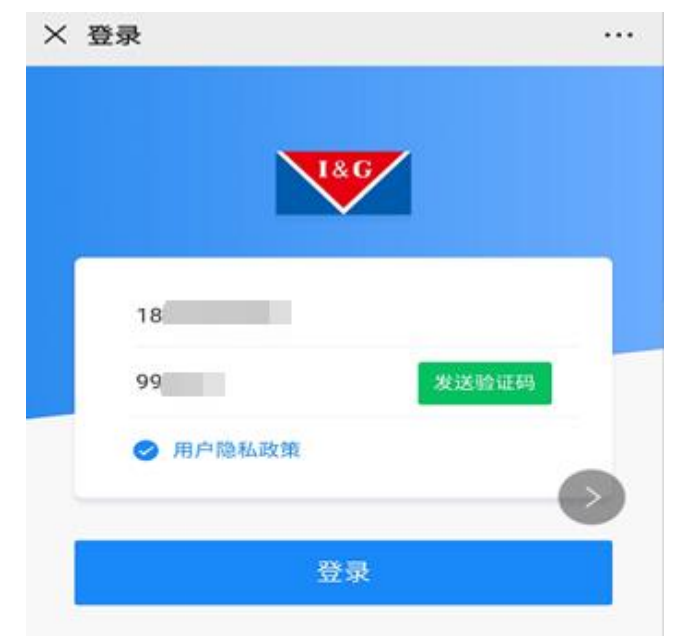

### 2、按页面提示上传身份证正反面,检查信息 无误后点击下一步

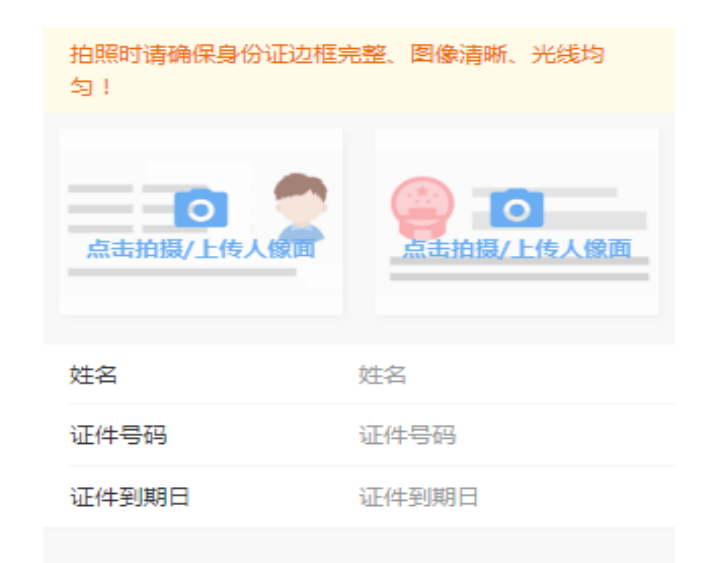

3、用户活体认证,按照提示录制并上传, 完成用户注册

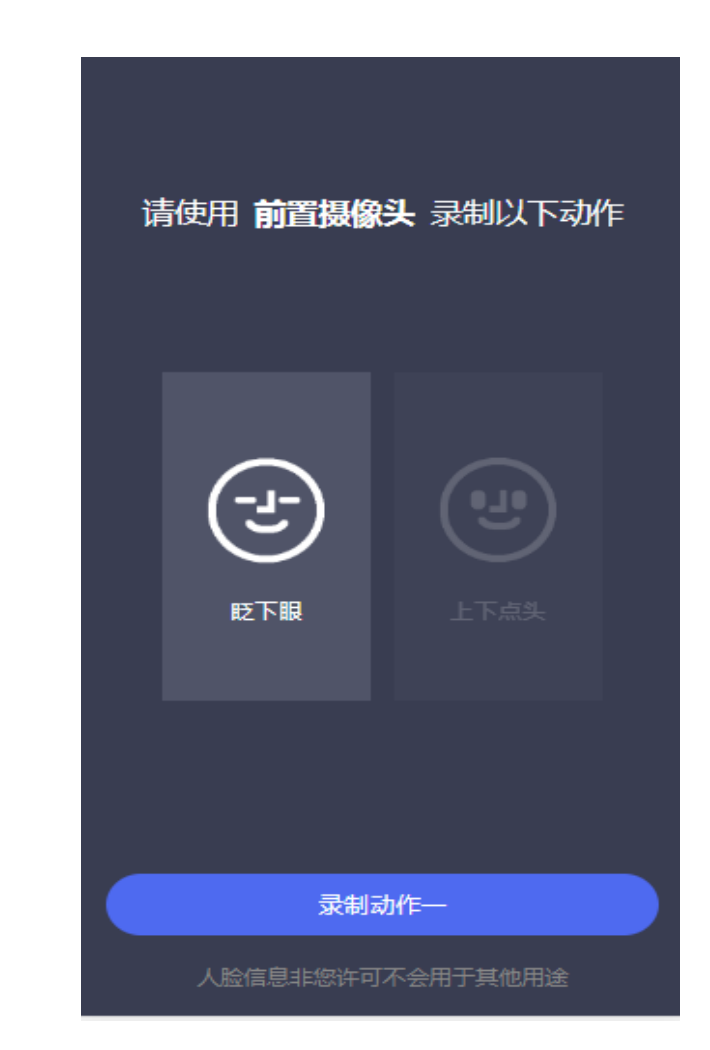

下一步

1、点击企业列表中,新增企业

| 09:28    |                      | ·II 🗢 🔳 |
|----------|----------------------|---------|
| $\times$ | 企业列表                 | •••     |
|          | 新增企业                 |         |
|          | 暂无相关数据~              |         |
|          |                      |         |
|          | <del>ご</del><br>暂无数据 |         |
|          |                      |         |
|          |                      |         |
|          |                      |         |
|          | < >                  |         |

### 2、 进入企业入驻页面

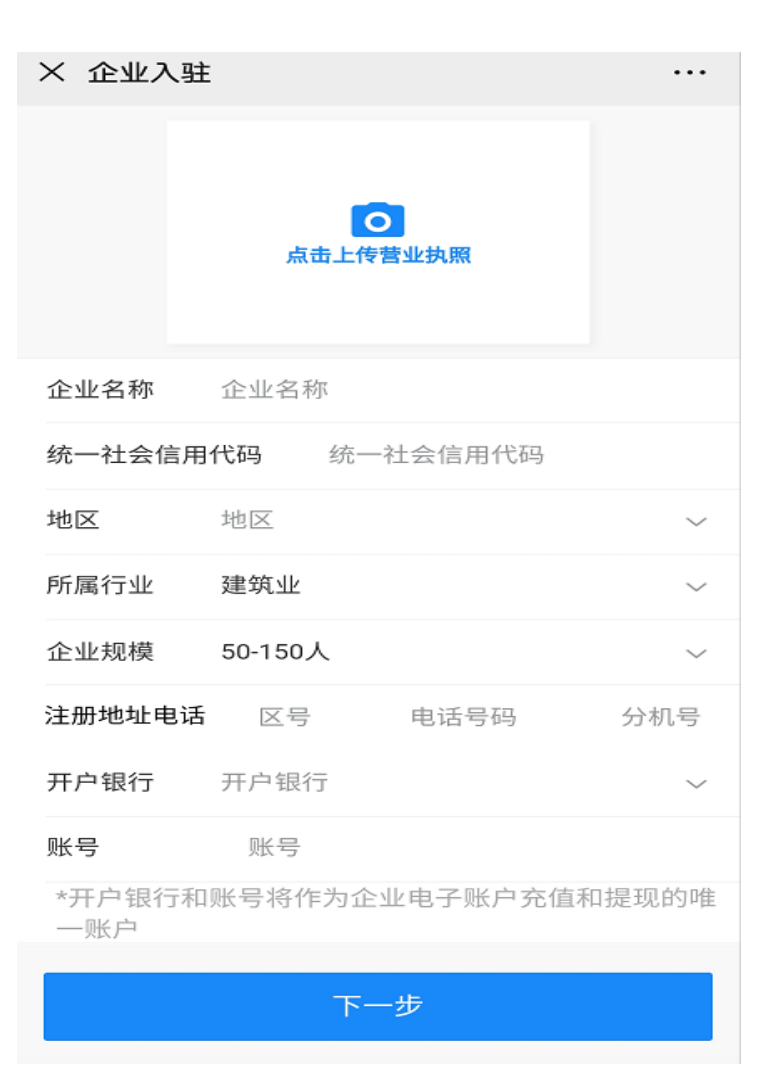

3、上传营业执照,填写企业信息,点 击下一步进入公司章程上传页面

| × 企业入驻 |           |       |     |
|--------|-----------|-------|-----|
|        |           |       |     |
| 企业名称   |           |       | 0   |
| 统一社会信用 | 代码 918919 | 94 2T |     |
| 地区     | 北京市/市辖区/3 | 东城区   | ~   |
| 所属行业   | 建筑业       |       | ~   |
| 企业规模   | 50-150人   |       | ~   |
| 注册地址电话 | 010       | 631   | 分机号 |
|        | 山国工商组行    |       | 0   |
| 开户银行   | 中国工的取引    |       |     |

下一步

一账户

# 四、新增企业—上传公司章程

1、 在公司章程上传页面, 点击上传按钮,

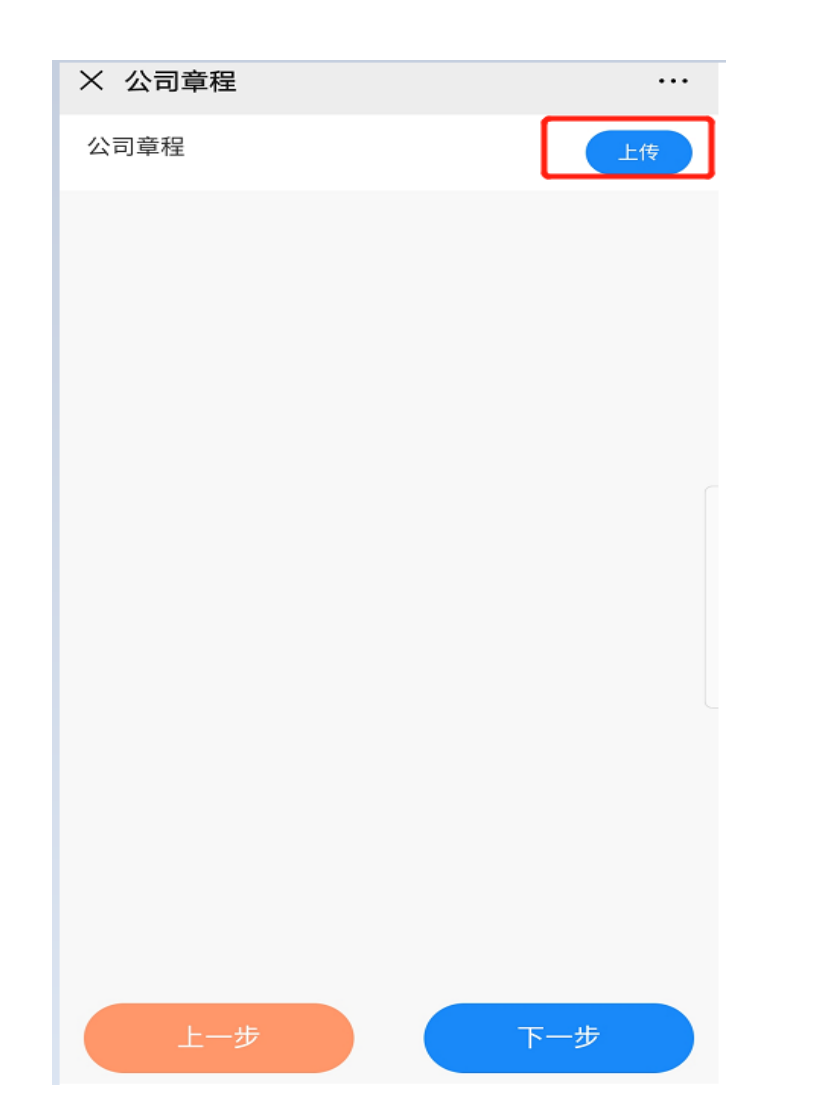

### 2、选择相机/文件图片进行上传

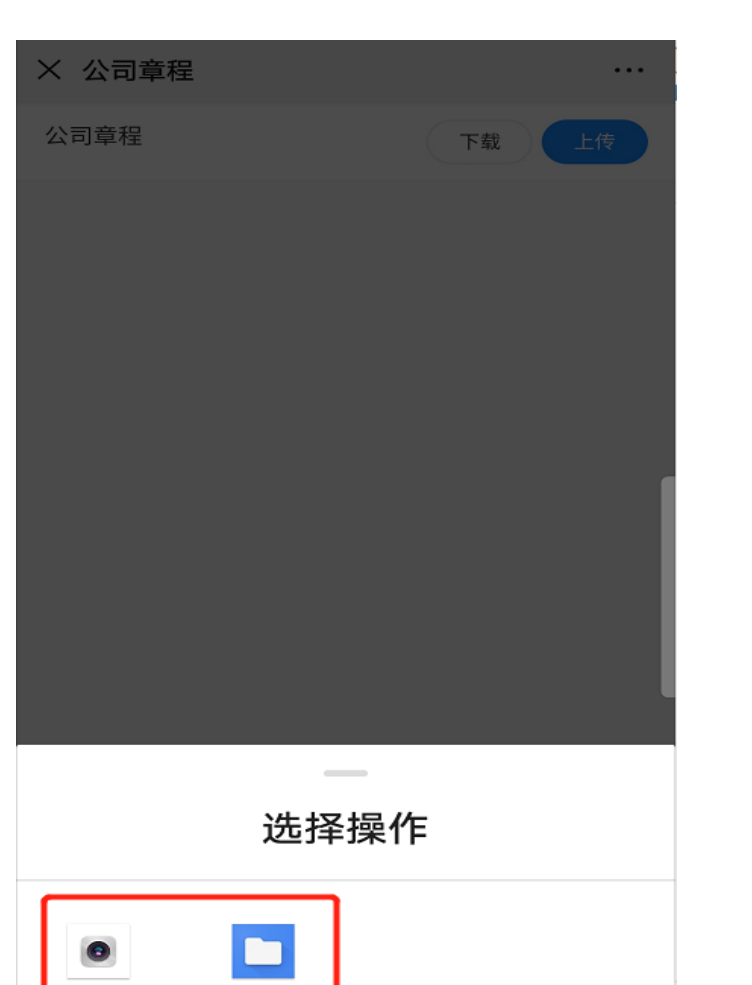

文件

相机

### 3、上传完成后点击下一步

| × 公司章程 |     |    |
|--------|-----|----|
| 公司章程   | 下载  | 上传 |
|        |     |    |
|        |     |    |
|        |     |    |
|        |     |    |
|        |     |    |
|        |     |    |
|        |     |    |
|        |     |    |
|        |     |    |
|        |     |    |
|        |     |    |
|        |     |    |
| 上一步    | 下一步 |    |

### 1、法人身份确认页面

| × 法定代                 | 表人信息 |     |
|-----------------------|------|-----|
| 是否法人代                 | 表亲办  | 否)是 |
| <b>身份证正面</b><br>(头像面) |      | 上传  |
| <b>身份证反面</b><br>(国徽面) |      | 上传  |
| 姓名                    | 姓名   |     |
| 身份证号                  | 身份证号 |     |
| 手机号码                  | 手机号码 |     |
| 请录制并上                 | 传视频  | 上传  |

视频文件格式为MP4, 大小限制60M

视频中请清晰朗读以下文字:"本人为我司法定代表 人,现声明:我司已充分知晓上海银行有关规定,已阅 读并愿意遵守《上海银行上行普惠平台用户服务协 议》;注册使用上行普惠、开立普惠e账户为符合我司 公司章程的法人行为。"

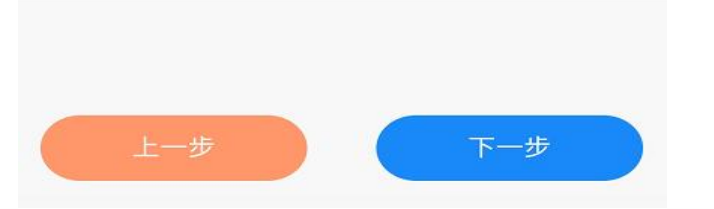

2、选择是法人代表亲办,系统自动带出已 录入的法人信息,按要求录制视频并上传后 直接点击下一步

| × 法定代录                            | 長人信息                                    |                                 |       |
|-----------------------------------|-----------------------------------------|---------------------------------|-------|
| 是否法人代表                            | 長亲办                                     |                                 | 否 是   |
| <b>身份证正面</b><br>(头像面)             |                                         |                                 | 上传    |
| <b>身份证反面</b><br>(国徽面)             |                                         | **ALEA SHE                      | 上传    |
| 姓名                                | 王志波                                     |                                 |       |
| 身份证号                              | 33011419871                             | 1263920                         |       |
| 手机号码                              | 19977778888                             |                                 |       |
| <b>请录制并上作</b><br>视频文件格式》<br>限制60M | <b>专视频</b><br>为MP4, 大小                  |                                 | 5载 上传 |
| かいまたものであった。                       | (的):::::::::::::::::::::::::::::::::::: | " <del>*</del> 1 <del>*</del> 1 |       |

视频中请清晰朗读以下文字:"本人为我司法定代表 人,现声明:我司已充分知晓上海银行有关规定,已阅 读并愿意遵守《上海银行上行普惠平台用户服务协 议》;注册使用上行普惠、开立普惠e账户为符合我司 公司章程的法人行为。"

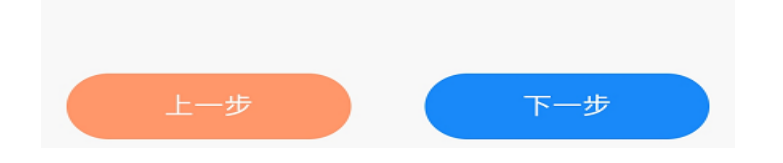

3、选择不是法人代表亲办,重新上传法人 身份证正反面,录入手机号码,按要求录制 视频并上传后直接点击下一步

| × 法定代表                            | 長人信息                          |                        |                           |
|-----------------------------------|-------------------------------|------------------------|---------------------------|
| 是否法人代表                            | 亲办                            |                        | 否)是                       |
| <b>身份证正面</b><br>(头像面)             |                               | 2.2                    | 上传                        |
| <b>身份证反面</b><br>(国徽面)             |                               |                        | 上传                        |
| 姓名                                | 余未                            |                        |                           |
| 身份证号                              | 325104198202                  | 207904                 |                           |
| 手机号码                              | 19988887777                   |                        |                           |
| <b>请录制并上传</b><br>视频文件格式为<br>限制60M | <b>?视频</b><br>JMP4, 大小        | र                      | 载    上传                   |
| 视频中请清晰<br>人, 现声明:<br>读并愿意遵守       | 朗读以下文字:<br>我司已充分知晓<br>《上海银行上行 | "本人为我<br>上海银行<br>普惠平台月 | 司法定代表<br>有关规定,已阅<br>用户服务协 |

读并愿意遵守《上海银行上行曾惠平台用户服务协议》; 注册使用上行普惠、开立普惠e账户为符合我司公司章程的法人行为。"

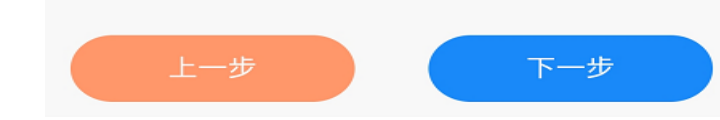

| 1、收益人信<br>性质弹框        | 息页面,点击选择  | <b>聲收益人</b> |
|-----------------------|-----------|-------------|
| × 受益人信息               |           |             |
| 受益人信息(1)              |           |             |
| 受益所有人性质               | 请选受益所有人性质 | ~           |
| 证件类型                  | 身份证       | ~           |
| <b>身份证正面</b><br>(头像面) |           | 上传          |
| <b>身份证反面</b><br>(国徽面) |           | 上传          |
| 姓名                    | 姓名        |             |
| 身份证号                  | 身份证号      |             |
| 联系电话                  | 联系电话      |             |
| 国籍                    | 请输入国籍     |             |
| 地址                    | 请输入地址     |             |
|                       |           |             |

# +添加受益人信息 上一步 下一步

### 2、在弹出的内容中选择企业收益人是性质

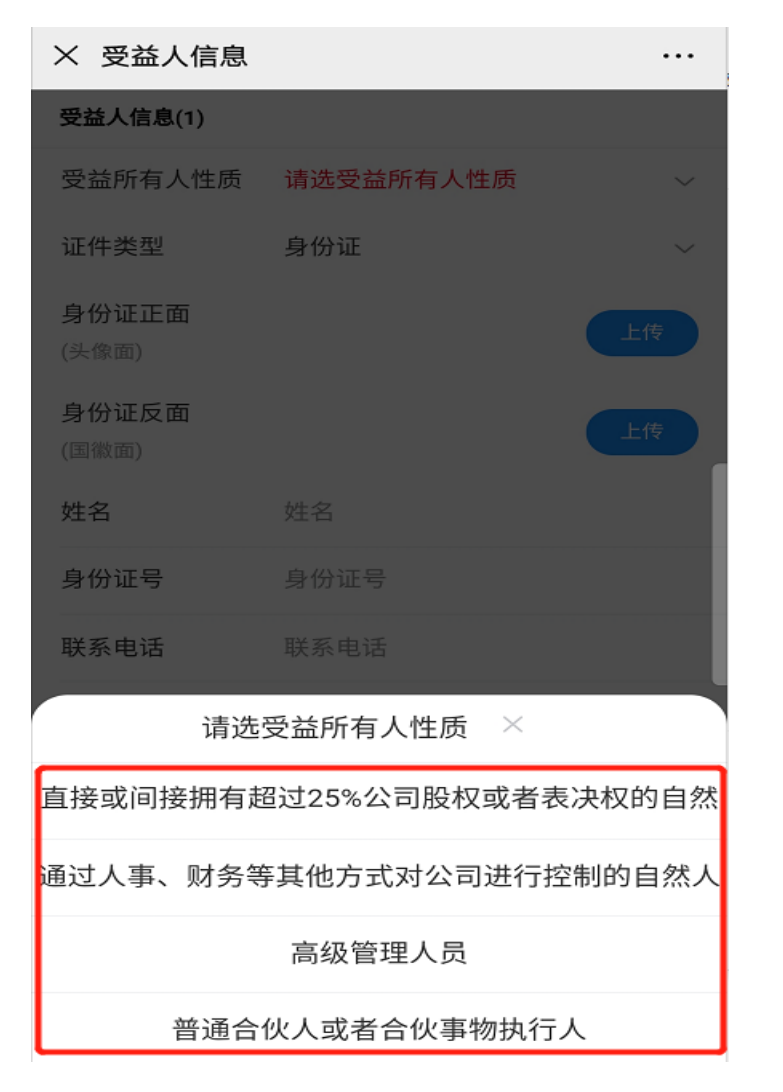

#### 3、上传收益人身份证正反面、录入电话、 国籍和地址信息,点击下一步 × 受益人信息 ... 受益人信息(1) 直接或间接拥有超过25%公司股权 ~ 受益所有人性质 证件类型 身份证 $\sim$ 身份证正面 (头像面) 身份证反面 M N 9 B H -----(国徽面) 姓名 王志波 身份证号 330114198711263920 联系电话 19977778888 中国 国籍 地址 北京市海淀区学院南路118号

#### 十添加受益人信息

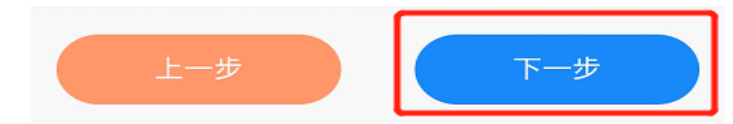

1、被授权人信息页面

| × 被授权人                | 、信息  |     |
|-----------------------|------|-----|
| 财务经办信息                | L    |     |
| 同法定代表人                | ~    | 否)是 |
| <b>身份证正面</b><br>(头像面) |      | 上传  |
| <b>身份证反面</b><br>(国徽面) |      | 上传  |
| 姓名                    | 姓名   |     |
| 身份证号                  | 身份证号 |     |
| 手机号码                  | 手机号码 |     |
| 财务复核信息                | L    |     |
| 同法定代表人                |      | 否)是 |
| <b>身份证正面</b><br>(头像面) |      | 上传  |
| <b>身份证反面</b><br>(国徽面) |      | 上传  |
| Ŀ-                    | 步    | 下一步 |

2、财务经办人,可以选择同法定代表,系 统自动带出信息,也可以自行上传新的证件 信息。

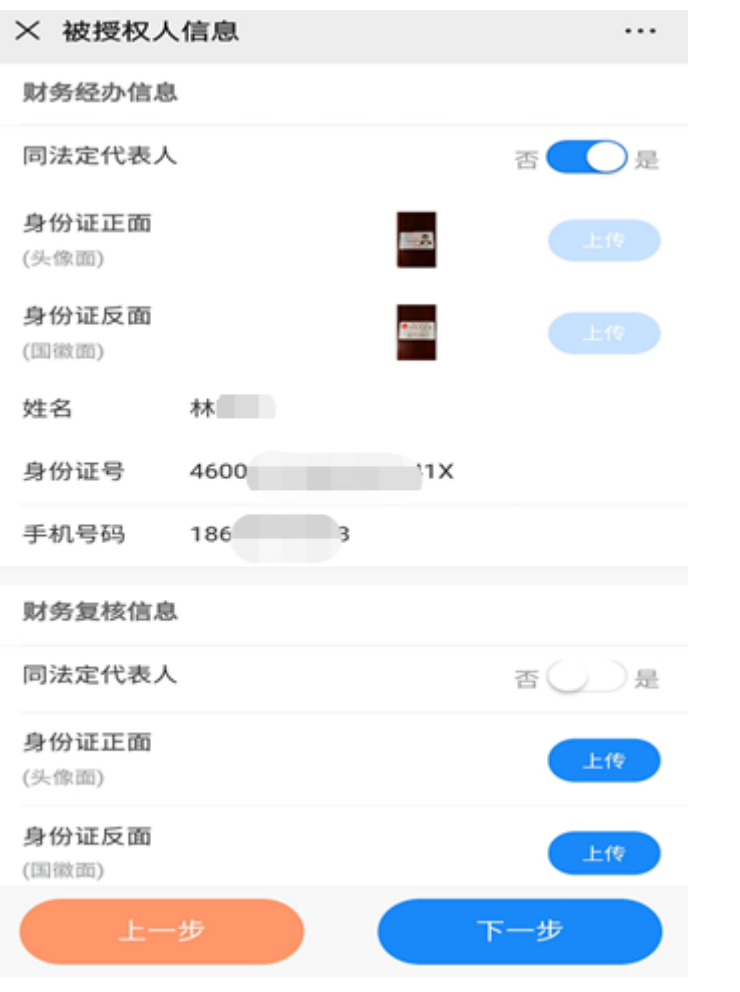

3、上传财务复核身份证正反面影像,点击 下一步提交。财务经办和复核不可以为同一 个人。

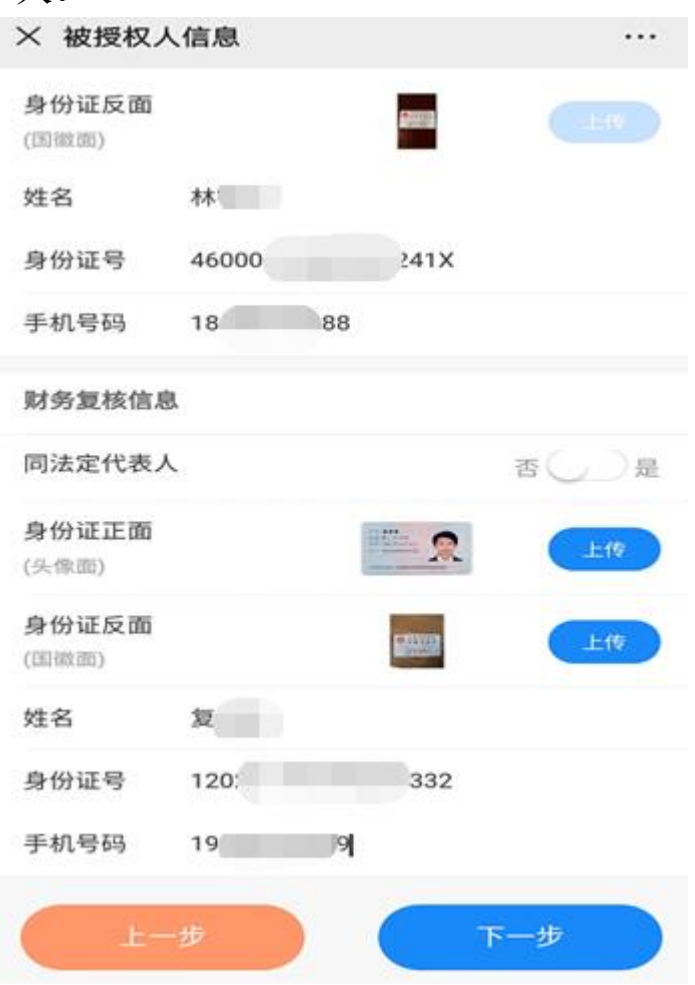

### 1、业务经办信息页面

| × 添加业务                | 经办人                |              |        | •••    |
|-----------------------|--------------------|--------------|--------|--------|
| 业务人员信息(               | 0)                 |              |        |        |
| 授权业务经办                | h                  |              |        | -      |
| <b>身份证正面</b><br>(头像面) |                    |              |        |        |
| 身份证反面<br>(国徽面)        |                    |              |        |        |
| 姓名                    | 姓名                 |              |        |        |
| 身份证号                  | 身份证号               |              |        |        |
| 手机号码                  | 手机号码               |              |        |        |
| 勾选授权产品                | 」/选择授权角色           |              |        |        |
| 产品 上海银                | 行电票保 🔘             | 角色           | 选择角色   | $\sim$ |
|                       | 十添加授权              | 业务经办         | ٨      |        |
| 授权业务经办/<br>所有的业务,1    | 后,被授权人可<br>包括贷款申请、 | 「代替法ノ<br>还款等 | 人代表本人办 | 理平台    |
| 上一步                   | 跳                  | t            | 下      | 步      |

2、在授权业务经办右边下拉框,可以选择 同法定代表或财务经办/复核,系统自动带 出信息,也可以自行上传新的证件信息。

| × 添加业务             | 经办人                |             |       |     |
|--------------------|--------------------|-------------|-------|-----|
| 业务人员信息(0           | ))                 |             |       |     |
| 授权业务经办             |                    |             |       |     |
| 其他                 |                    |             |       |     |
| 同财务经办              |                    |             |       |     |
| 同财务复核              |                    |             |       |     |
| 姓名                 |                    |             |       |     |
| 身份证号               |                    |             |       |     |
| 手机号码               |                    |             |       |     |
| 勾选授权产品             | /选择授权角色            |             |       |     |
| 产品 上海银行            | 5电票保 🔾             | 角色          |       | ~   |
|                    |                    |             |       |     |
| 受权业务经办师<br>所有的业务,仓 | 后,被授权人可<br>回括贷款申请、 | 代替法人<br>还款等 | 代表本人办 | 理平台 |
|                    | 跳込                 |             |       |     |

3、补充完信息,勾选授权产品和角色,点 击下一步。业务经办可以最多授权5人。

| × 添加业            | 务经办人                |              |             |     |
|------------------|---------------------|--------------|-------------|-----|
| 业务人员信息           | l(0)                |              |             |     |
| 授权业务经            | 办                   |              | 同财务复        | 核▼  |
| 身份证正面<br>(头像面)   |                     |              |             |     |
| 身份证反面<br>(国徽面)   |                     |              |             |     |
| 姓名               | 复                   |              |             |     |
| 身份证号             | 120                 | 3:           | 2           |     |
| 手机号码             | 19                  | 9            |             | >   |
| 勾选授权产            | 品/选择授权角色            | 3            |             |     |
| 产品 上海银           | 限行电票保 🥑             | 角色           | 业务经办        | ~   |
|                  | 十添加授权               | 业务经办         | <u>ک</u>    |     |
| 授权业务经办<br>所有的业务, | 》后,被授权人了<br>包括贷款申请、 | 可代替法.<br>还款等 | 人代表本人办      | 理平台 |
| 上一步              |                     | it )         | <b>(T</b> - | #   |

# 九、新增企业—签署协议

## 第二步:企业入驻——协议签署及法人活体认证

1、下载业务授权书,线下盖章 后拍照上传影像件。

| l |             | - 0 |
|---|-------------|-----|
|   | ← C A I Ø Ħ | ů Ŷ |
| 1 | 授权书模板       | 下载  |
| 1 | 授权书         | 上传  |

尊敬的用户,申请我行电子账户需提供盖章(授权书),请按步骤操作: 1、点击"下载",下载(授权书模板)。 2、线下打印并根据(授权书)要求加盖鲜草,点击"上传"上传盖草的(授权书)影像件。

| 指定动作完成实人认证                         | 2 2 2 2 2 2 2 2 2 2 2 2 2 2 2 2 2 2 2 |
|------------------------------------|---------------------------------------|
| 《业务授权书》                            |                                       |
| 《用户服务协议》                           |                                       |
| 《担保授信及追偿合同(最高额)》                   |                                       |
| 《质押反担保合同(最高额)》                     | •                                     |
| 《无限连带责任担保函(最高额)》                   | •                                     |
| 《上海银行上行普惠平台用户服务协议》                 | e                                     |
| 《上海银行个人信用报告查询授权书》                  |                                       |
| 《上海银行企业信用报告查询授权书》                  | e                                     |
| 《上海银行企业流动资金循环借款合同》                 | •                                     |
| 注: 因业务需要,在办理企业入驻时默认您已同意授权<br>签章权限。 | 开通电子                                  |

2、阅读勾选相关协议,点击下

一步,法人进行活体确认后提交。

3、系统发送短信验证码到法人代 表手机,输入验证码提交,完成 入驻申请。

请输入法人代表手机收到的验证码

我们已向您的预留手机号发送验证码 17

(验证码为6位数字)

加载中...

0

9

9

0

...

× 法人短信验证码

9

9

4、返回企业列表页面,可以查看 状态,已开通则说明入驻成功,审 核拒绝则入驻失败。入驻失败的企 业可以修改信息后重新提交。

| 新增企业                                      |    |
|-------------------------------------------|----|
| U.<br>入驻时(间: 2020-05-09 16:52:<br>状态: 已开通 | 40 |

- 没有更多了 --

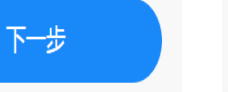

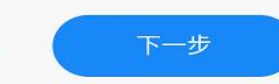

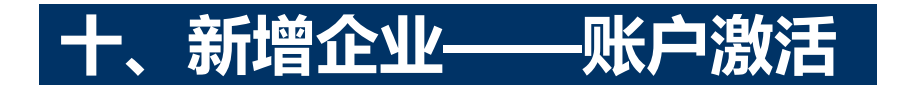

## 企业入驻通过后,前往个人中心激活电子账户

1、点击个人中心菜单,点击企业信息"激活"字样

| × 个人中     | 心                                |                |       |
|-----------|----------------------------------|----------------|-------|
| 2         | UA<br>账户: 030040<br>余额: 7,307,20 | 70479<br>20.48 | 5切换企业 |
| _         | 充值                               | 提现             |       |
| 企业信息      |                                  |                | >     |
| 账户信息      |                                  |                | >     |
| 我的票据      |                                  |                | >     |
| 发票申请      |                                  |                | >     |
| 授权管理      |                                  |                | >     |
| 设置        |                                  |                | >     |
| 帮助中心      |                                  |                | >     |
| 关注我们      |                                  |                | >     |
|           | 退                                | 出登录            |       |
| €<br>我要贷款 | 予<br>我要提款                        | 《<br>我要还款      | 名个人中心 |

#### 2、按照提示从绑定的公司账户转入指定金额后,点击已 打款激活,完成账户激活。

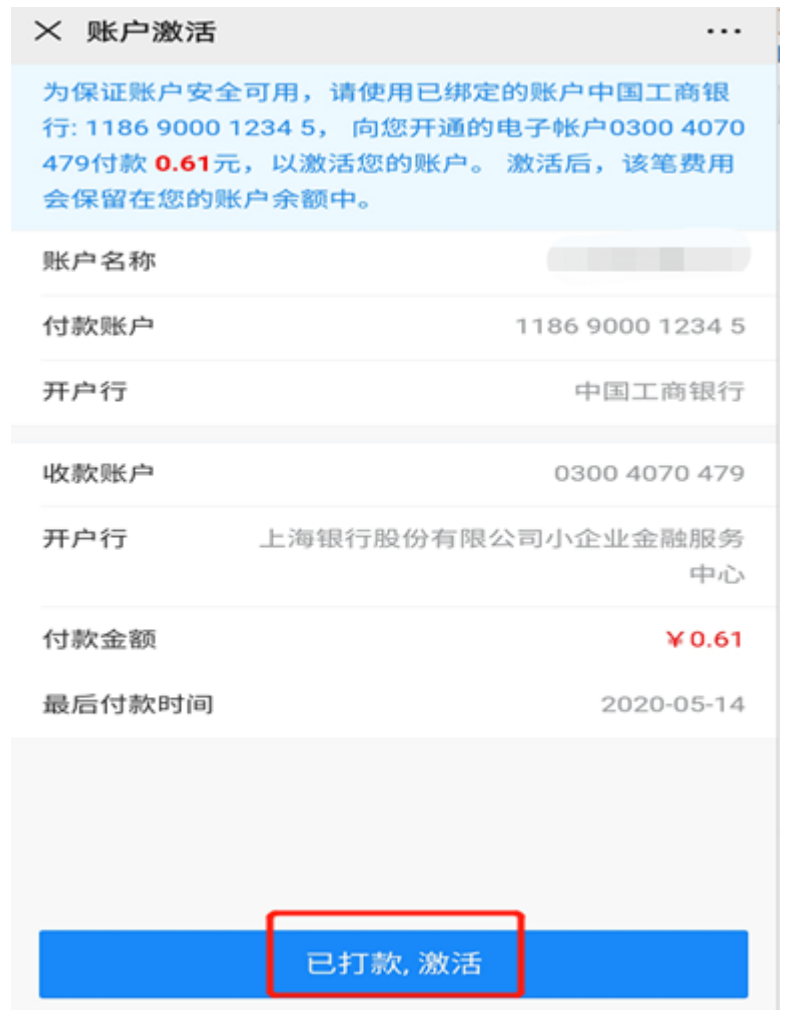

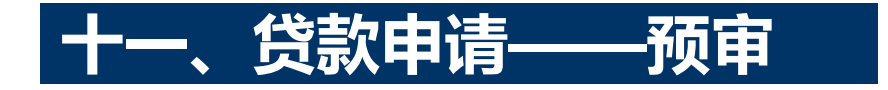

### 贷款申请——提交预审方式一

1、点击我要贷款菜单,在页面上点击 申请贷款,

| × 我要贷款<br>Q 请输入票据号码        |                          | ···<br>全部 <del>▼</del> |
|----------------------------|--------------------------|------------------------|
| 剩余担保授信额度<br>10,000,000.00元 | 担保授信额度<br>10,000,000.00元 | 担保授信到期日<br>2021-05-09  |
|                            | 没有更多了                    |                        |
|                            |                          | >                      |
|                            | 暂无数据                     |                        |
|                            |                          |                        |
|                            | 申请贷款                     |                        |
| E<br>新西位教 #                |                          |                        |

### 2、录入票据编号、票面金额、承兑 人名称和开户行 (白名单内选择)

| × 票据预审           |                    |           |
|------------------|--------------------|-----------|
| 基本信息             |                    | +从我的票据选择  |
| *票据编号            | 2325290            | 19853096  |
| ★票面金额            | 500000             | 元         |
| *票据类型            | 商业承兑汇票             |           |
| 承兑人信息            |                    |           |
| *承兑人名称           |                    |           |
| *承兑人开户行<br>名称    | 上海银行股份有限公司         |           |
| 出票人信息            |                    |           |
| 出票人名称            |                    |           |
| 出票人开户行<br>名称     | 上海银行股份有限公司         |           |
|                  |                    |           |
|                  | 提交预审               |           |
| <b>1</b><br>我要贷款 | ⑦ (♥)<br>我要提款 我要还款 | 8<br>个人中心 |

#### 3、页面跳出提交成功,系统预审批。预审 结果可以在我要贷款的票据列表查看结果。

| × 票据预审       | 3            |                     | •••       |
|--------------|--------------|---------------------|-----------|
| 基本信息         |              | +.                  | 从我的票据选择   |
| *票据编号        | 2325290000   | 012202004020        | 19853166  |
| *票面金额        | 500000       |                     |           |
| *票据类型        | 商业承兑汇票       | Ŧ                   |           |
| 承兑人信息        |              |                     |           |
| * 承          | 括            | <sup>2</sup> 示      |           |
| * 承          | <u>بر</u> ۱۲ |                     |           |
| 名            | 提父)          | 成功!                 |           |
| <u>H</u>     | 硝            | 认                   |           |
| 出票人名称        | 票据专用勿云       | 力001                |           |
| 出票人开户行<br>名称 | F 上海银行股份     | 的有限公司               |           |
|              |              |                     |           |
|              | 提交           | で预审                 |           |
| またのであっていた。   | ▲ 我要提款       | <b>(</b> ≆)<br>我要还款 | 8<br>个人中心 |

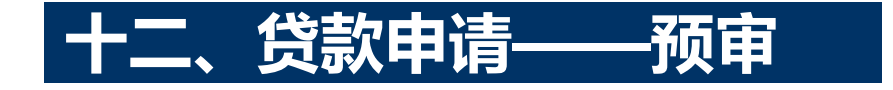

### 贷款申请——提交预审方式二

1、点击个人中心菜单,在页面上点击 我的票据进入票据列表页面

|          | U/                     |                       | e  | • 切换企业 |
|----------|------------------------|-----------------------|----|--------|
| <u>ه</u> | 账户: 0300-<br>余額: 7,213 | 1070479 🛛 💽<br>447.14 | 激活 |        |
|          | 充值                     | 1                     | 提现 |        |
| 企业信息     |                        |                       |    | >      |
| 账户信息     |                        |                       |    | >      |
| 我的票据     |                        |                       |    | >      |
| 发票申请     |                        |                       |    | >      |
| 授权管理     |                        |                       |    | >      |
| 设置       |                        |                       |    | >      |
| 帮助中心     |                        |                       |    | >      |
| 关注我们     |                        |                       |    | >      |
|          | -                      | 退出登录                  |    |        |
| E.       | õ                      |                       | ۲  | 8      |

2、点击新增电子票据,进入新增票据 页面

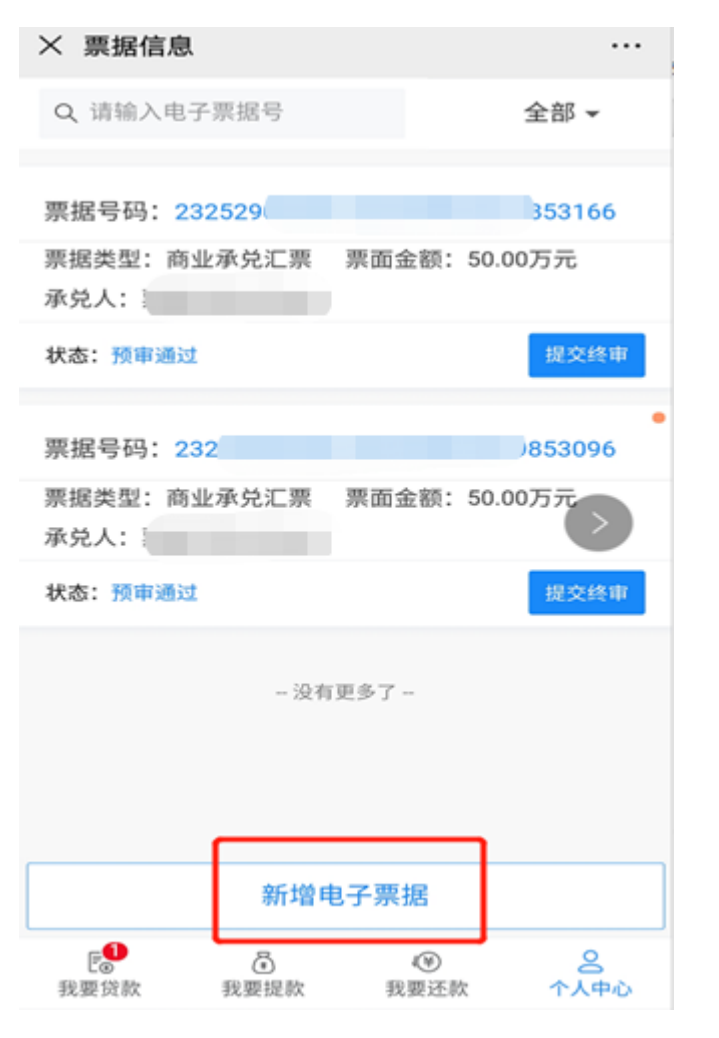

3、录入票据编号、票面金额、承兑人名称和开户行(白名单内选择),点击添加。

| × 新增电子       | 票据         |           |
|--------------|------------|-----------|
| 基本信息         |            |           |
| 票据编号         | 2325:      | 019853166 |
| 票面金额         | 500000     | 元         |
| 票据类型         | 商业承兑汇票     |           |
| 承兑人信息        |            |           |
| 承兑人名称        |            |           |
| 承兑人开户行<br>名称 | 上海银行股份有限公司 |           |
| 出票人信息        |            |           |
| 出票人名称        |            |           |
| 出票人开户行<br>名称 | 上海银行股份有限公司 |           |
|              |            |           |
|              |            |           |
|              |            |           |
|              | 添加         |           |

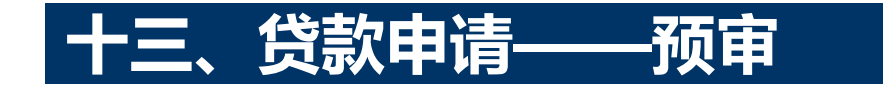

### 贷款申请——提交预审方式二

4、添加成功后,在个人中心票据信息 页面,可以查看该票据,点击提交预审

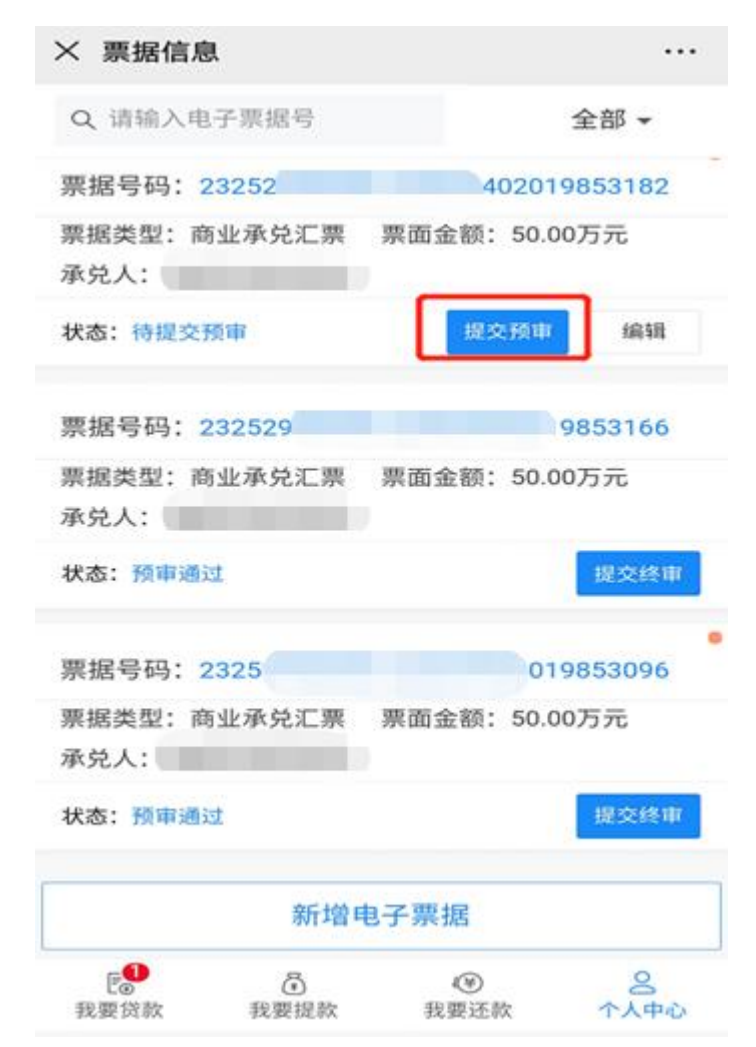

2、进入票据预审页面,点击提交预审

| 基本信息         |            |             |
|--------------|------------|-------------|
| 票据编号         | 23252      | )2019853182 |
| 票面金额         | 500000     | 元           |
| 票据类型         | 商业承兑汇票     |             |
| 承兑人信息        |            |             |
| 承兑人名称        |            |             |
| 承兑人开户行<br>名称 | 上海银行股份有限公司 |             |
| 出票人信息        |            |             |
| 出票人名称        |            |             |
| 出票人开户行       | 上海银行股份有限公司 |             |

提交预审

۲

我要还款

8

个人中心

8

我要提款

E

我要贷款

# 3、页面跳出提交成功,系统预审批。预审结果可以在个人中心的票据信息查看结果。

| × 票据预审       |                |             | •••       |
|--------------|----------------|-------------|-----------|
| 基本信息         |                |             |           |
| *票据编号        | 23252900000122 | 02004020198 | 153182    |
| *票面金额        | 500000         |             |           |
| 票据类型         | 商业承兑汇票         |             |           |
| 承兑人信息        |                |             |           |
| * 7          | 提示             |             |           |
| * 承<br>名     | 提交成功!          |             |           |
| H.           | 确认             |             |           |
| 出票人名称        | 票据专用勿动001      |             |           |
| 出票人开户行<br>名称 | 上海银行股份有限       | 公司          |           |
|              |                |             |           |
|              | 提交预审           | ī           |           |
| 我要贷款         |                | ()<br>我要还款  | 名<br>个人中心 |

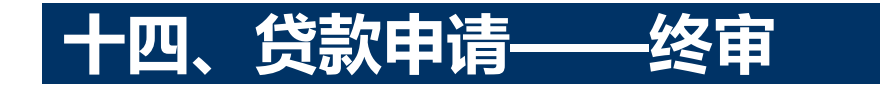

### 贷款申请——终审

| 中选择预审通过                    | 的票据                 | ,<br>L、<br>L、<br>L、       | 击提交审批                 | 比   |
|----------------------------|---------------------|---------------------------|-----------------------|-----|
| × 我要贷款                     |                     |                           | •                     | ••• |
| Q 请输入票据号码                  |                     |                           | 全部 ▼                  |     |
| 對余担保授信额度<br>10,000,000.00元 | 担保授信制<br>10,000,000 | 80年<br>00元                | 担保授信到期)<br>2021-05-09 | 8   |
| 票据号码: 23252                |                     | 4                         | 02019853166           |     |
| 票据类型: 商业承兑<br>承兑人:         | 汇票 票                | 面金额:                      | 50.00万元               |     |
| 预审通过                       |                     |                           | 提交审批                  | Ł   |
| 票据号码: 23252                |                     |                           | 02019853096           |     |
| 票据类型: 商业承兑<br>承兑人:         | 汇票 票                | 面金额:                      | 50.00万元               |     |
| 预审通过                       |                     |                           | 提交审批                  | Ł   |
|                            | - 没有更多              | 7 -                       |                       |     |
|                            | 申请贷                 | 款                         |                       |     |
| 20 M CO M                  | 3                   | 4(9)<br>400 Million and 4 | 8                     | 27  |

#### 2、进入票据终审页面

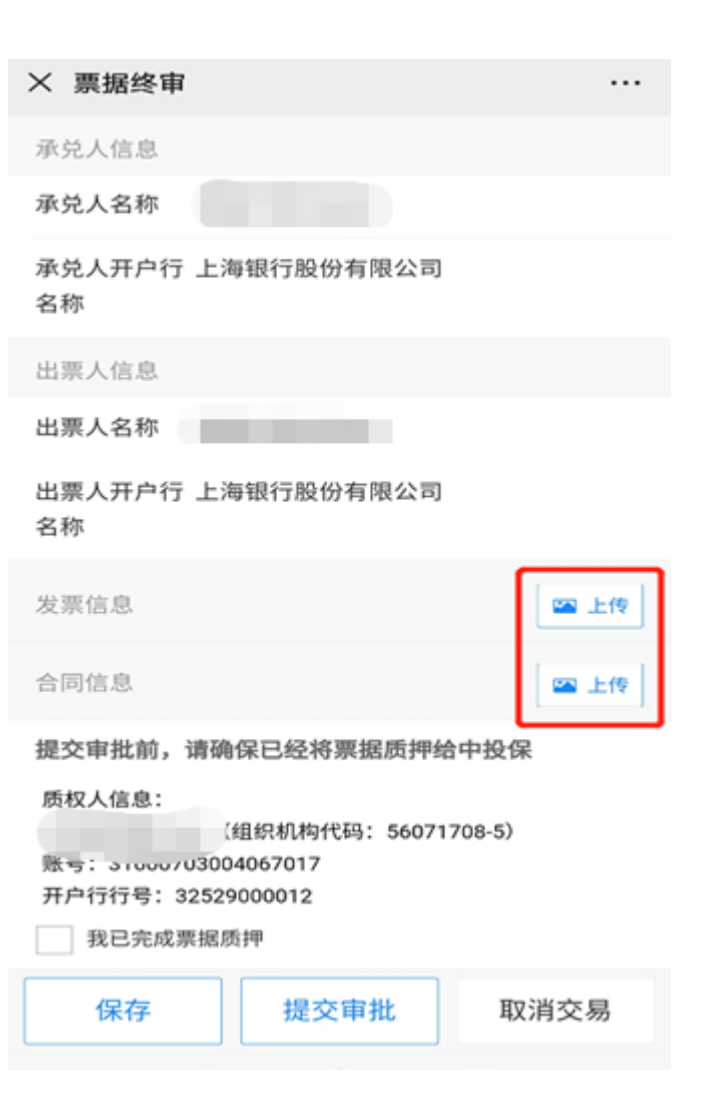

#### 3、上传发票跟合同影像,核对信息无误后, 勾选我已完成票据质押,点击提交审批。

| ★ 票据终审                                        |                                                              |                 |        |
|-----------------------------------------------|--------------------------------------------------------------|-----------------|--------|
| 发票号码:                                         | 23280524                                                     |                 |        |
| 发票金额(不含<br>税)                                 | 500000                                                       |                 |        |
| 发票代码                                          | 031001900411                                                 |                 |        |
| 校验码                                           | 0980154917098149                                             | 1309            |        |
| 开票日期                                          | 2020年04月23日                                                  |                 |        |
|                                               |                                                              | 预览              | 删除     |
| 合同信息                                          |                                                              |                 | 11日 上传 |
| wx_camera_158                                 | 38949194705.jpg                                              | 预宽              | 删除     |
| 提交审批前,请<br>质权人信息:<br>账号:31600703<br>开户行行号:325 | I确保已经将票据质押<br>(组织机构代码:5607<br>:004067017<br>529000012<br>居质押 | 给中投保<br>1708-5) |        |
| 保存                                            | 提交审批                                                         | 取               | 肖交易    |

### 贷款申请——付款

1、点击我要贷款,在票据清单列表中选 择终审通过待付款的票据,点击前往付款

| × 我要贷款                    |      |                   |                       |
|---------------------------|------|-------------------|-----------------------|
| Q 请输入票据                   | 号码   |                   | 全部 ◄                  |
| 剩余担保授信额度<br>8,572,000.00元 | 担保   | 授信额度<br>0,000-00元 | 担保授信到期日<br>2021-04-29 |
| 票据号码: 23                  | 2    |                   | 2019853174            |
| 票据类型: 商业<br>承兑人:          | 承兑汇票 | 票面金额:             | 50.00万元               |
| 终审通过,待付款                  | ¢.   |                   | 前往付款                  |
| 票据号码: 23                  | 25   | 004               | 02019853123           |
| 票据类型: 商业<br>承兑人:          | 承兑汇票 | 票面金额:             | 50.00万元               |
| 终审通过,待付前                  | x    |                   | 前往付款                  |
| 票据号码: 23                  | 252  | )4                | 02019853140           |
|                           | 申    | 青贷款               |                       |
| 5                         | õ    | ۲                 | 8                     |

### 2、票据付款页面,提示贷款审批结果信息 及费用信息,**人工将资金划入电子账户后**, 通过界面点击确认付款

| × 付款                     |               |      |            |     |
|--------------------------|---------------|------|------------|-----|
|                          |               |      |            |     |
|                          |               |      |            | 预览  |
| 合同信息                     |               |      |            |     |
| mmexport15               | 88200732633.j | pg   |            | 预览  |
| 贷款状态:                    |               |      | 终审通过,      | 待付款 |
|                          | 恭喜您, 贷款       | 审批已道 | <b>通过!</b> |     |
| 贷款额度:                    | 476,000.00元   |      |            |     |
| 到期日:                     | 2021-05-02    |      |            |     |
| 贷款月利率:                   | 0.4110%       |      |            |     |
| 担保与服务费                   | : 9,795.39元   | 1    |            |     |
| 账户余额:                    | 7,307,260.487 | Ē    |            |     |
| 付款截止日期: 2021-04-01       |               |      |            |     |
| *注意: 请在7:00 - 19:30完成付款! |               |      |            |     |
|                          |               |      |            |     |
| 取消                       | 交易            |      | 确认付款       |     |
| Fa                       | ā             | (¥)  |            | 2   |

我要贷款

我要提款

我要还款

个人中心

#### 3、弹出付款费用确认信息,核对无误后点 击确认付款,付款结果可以在我要贷款票 据列表中查看

| × 付款                                                   |                                       |
|--------------------------------------------------------|---------------------------------------|
|                                                        | 類集                                    |
| 合同信息                                                   |                                       |
| mmexport1588200732633.jpg                              | 馬奴                                    |
| 贷款状态:                                                  | 终审通过,符付款                              |
| 贷款额度: 476,000.00元<br>到期日: 2021-05-02<br>贷款月利率: 0.4110% |                                       |
| 到 担保费与服务费: 9,795.3                                     | 9元                                    |
| 取消                                                     | 确认付款                                  |
| 账户余额: 7,307,260.48元                                    |                                       |
| 付款截止日期: 2021-04-01                                     |                                       |
| *注意:请在7:00-19:30完成付款                                   | u.                                    |
|                                                        |                                       |
| 取消交易                                                   | 确认付款                                  |
|                                                        | <ul><li>(※) 名<br/>我要还款 个人中心</li></ul> |

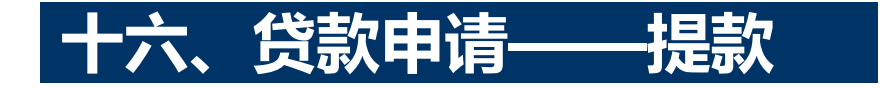

### 贷款申请——提款

1、点击我要提款菜单,进入可提款票据页面,选择票据,点击"提款"

| × 我要提款                 |                                                                |  |  |  |  |
|------------------------|----------------------------------------------------------------|--|--|--|--|
| 可用/总提請                 | 次额度                                                            |  |  |  |  |
| 66,000.00元/476,000.00元 |                                                                |  |  |  |  |
| 官 查看提款记录               |                                                                |  |  |  |  |
| 票据号码: 23252900000122   | 20200402019853140                                              |  |  |  |  |
| 贷款额度: 47.60万元          | 可用额度: 6.60万元                                                   |  |  |  |  |
| 提款截止日: 2021-04-01      |                                                                |  |  |  |  |
| 贷款到期日: 2021-04-03      | 提款                                                             |  |  |  |  |
| 一及有史夕                  | ]                                                              |  |  |  |  |
| □ ④<br>我要贷款 我要提款       | <ul> <li>(♥)</li> <li>②</li> <li>我要还款</li> <li>个人中心</li> </ul> |  |  |  |  |

2、跳出提款页面,提款金额默全部金额, 可输入提款金额,提款点击"确定提款"

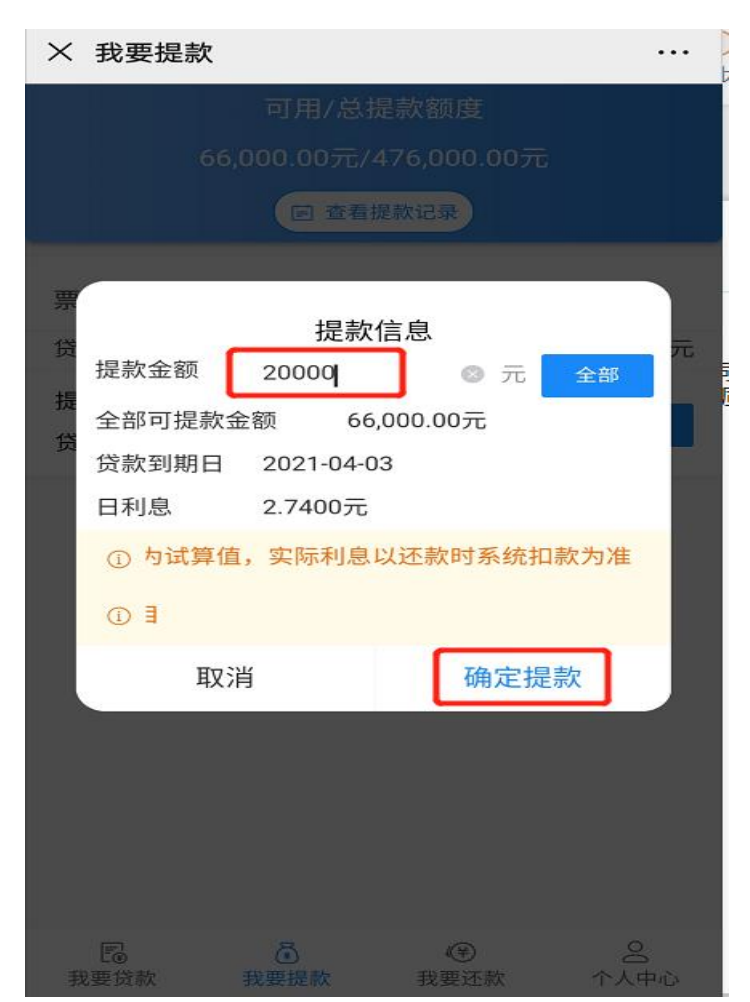

#### 3、提交后收到提示消息,点击确认后返回 提款页面

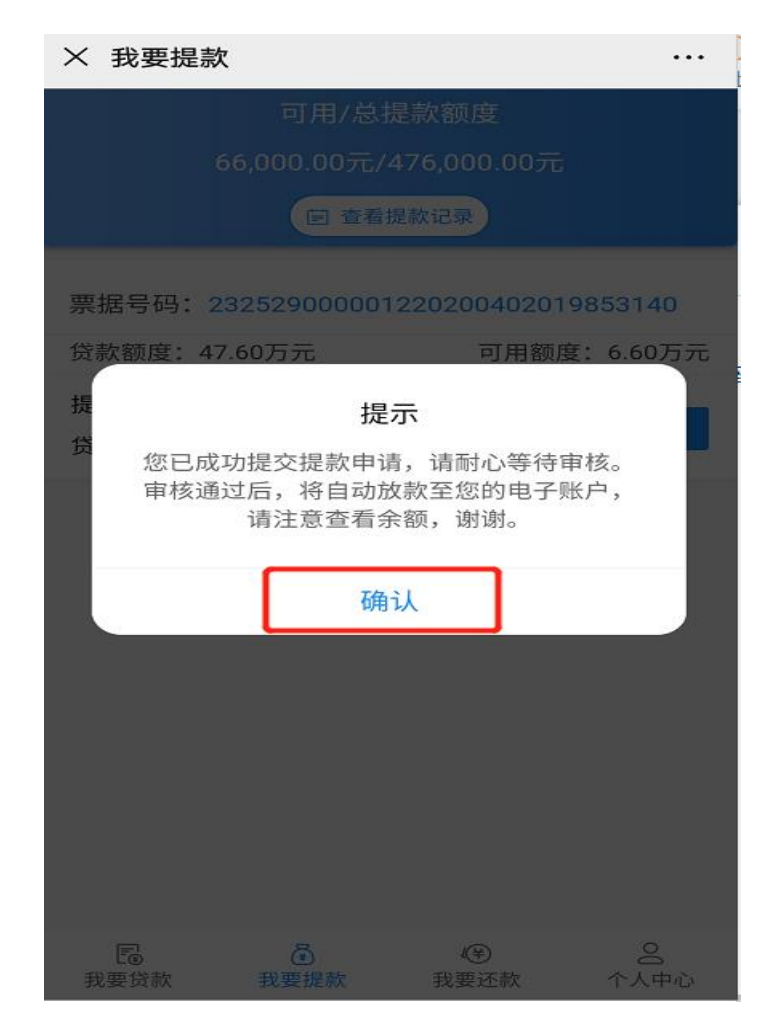

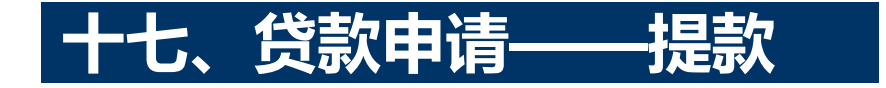

### 贷款申请——提款结果查询

1、点击我要提款,点击上方的查看提款记录,进入提款明细页面

| × 我要提款                                                             | 6                        |                     | •••              |  |  |
|--------------------------------------------------------------------|--------------------------|---------------------|------------------|--|--|
| 可用/总提款额度<br>66,000.00元/476,000.00元<br>自 查看提款记录                     |                          |                     |                  |  |  |
| 票据号码: 232529000001220200402019853140<br>贷款额度: 47.60万元 可用额度: 6.60万元 |                          |                     |                  |  |  |
| 提款截止日:<br>贷款到期日:                                                   | 2021-04-01<br>2021-04-03 |                     | 提款               |  |  |
| 没有更多了                                                              |                          |                     |                  |  |  |
| <b>尼</b><br>我要贷款                                                   | ♂<br>我要提款                | <b>€</b> ¥)<br>我要还款 | <u>名</u><br>个人中心 |  |  |

#### 2、展示所有提款记录,输入查询条件提款 日期和提款状态,查询对应的提款记录

| × 提款明细 ····      |                                 |            |  |  |
|------------------|---------------------------------|------------|--|--|
| 提款日期:            | 2020/05/02-2020/05/09 ⊗         | 全部 ▲       |  |  |
| 全部               |                                 | ~          |  |  |
| 提款完成             |                                 |            |  |  |
| 提款失败             |                                 |            |  |  |
| 提款成功             |                                 |            |  |  |
| 待提款              |                                 |            |  |  |
| 提款中              |                                 |            |  |  |
|                  |                                 |            |  |  |
| 提款编号:            | 400020200509214454837           |            |  |  |
| 提款日期             |                                 | 2020-05-09 |  |  |
| 状态               |                                 | 提款失败       |  |  |
| 提款金额             |                                 | 20,000.00元 |  |  |
| 利息金额             |                                 | 0.00元      |  |  |
| 贷款到期日            | 3                               |            |  |  |
| <b>日</b><br>我要贷款 | (等)           我要提款         我要还款 | 8<br>个人中心  |  |  |

### 3、跳出查询条件对应的提款记录

| × 提款明     | 细              |             | •••        |
|-----------|----------------|-------------|------------|
| 提款日期:     | 2020/05/02-202 | 0/05/09 🕲   | 提款成功 🗸     |
| 状态        |                |             | 提款成功       |
| 提款金额      |                |             | 40,000.00元 |
| 利息金额      |                |             | 1,827.78元  |
| 贷款到期E     | 3              |             | 2021-04-03 |
| 提款编号:     | 4000202005091  | 192026452   |            |
| 提款日期      |                |             | 2020-05-09 |
| 状态        |                |             | 提款成功       |
| 提款金额      |                |             | 10,000.00元 |
| 利息金额      |                |             | 456.94元    |
| 贷款到期E     | 3              |             | 2021-04-03 |
|           | 没有             | 更多了         |            |
| ■<br>我要贷款 | ▲<br>我要提款      | (¥)<br>我要还款 | 8<br>个人中心  |

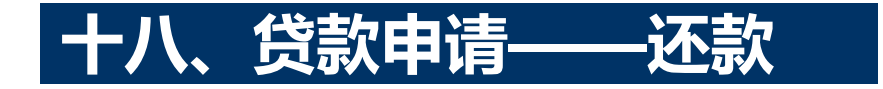

### 贷款申请——还款

1、点击我要还款菜单,点击还款,对单 笔提款进行还款,点击全部还款,对单 张票据所有提款全部还款

| × 我要还款                              |                                           |  |  |
|-------------------------------------|-------------------------------------------|--|--|
| 剩余待还                                | 款金额                                       |  |  |
| 910,000                             | .00元                                      |  |  |
| 臣 查看还                               | 款明细                                       |  |  |
|                                     |                                           |  |  |
| 票据号码:2325290000012                  | 20200330001041179                         |  |  |
| 票据到期日: 2021-04-21                   | 待还款金额: 1.00万元                             |  |  |
| 贷款/票据状态:已结清/解质                      | 押成功                                       |  |  |
| 提款记录(1)                             |                                           |  |  |
| 提款编号: 4000202004301                 | 53009028                                  |  |  |
| 提款日期: 2020-04-30                    | 状态:提款成功                                   |  |  |
| 提款金额: 10,000.00元                    | 到期利息: 664.42元                             |  |  |
|                                     | 还款                                        |  |  |
| 票据号码:232529000001220200330001038247 |                                           |  |  |
| 票据到期日: 2021-04-21 待还款金额: 90.00万     |                                           |  |  |
|                                     |                                           |  |  |
| □ 3<br>我要贷款 我要提款                    | (辛)         〇           我要还款         个人中心 |  |  |

### 2、跳出还款信息页面,核对完信息后点 击确定还款。

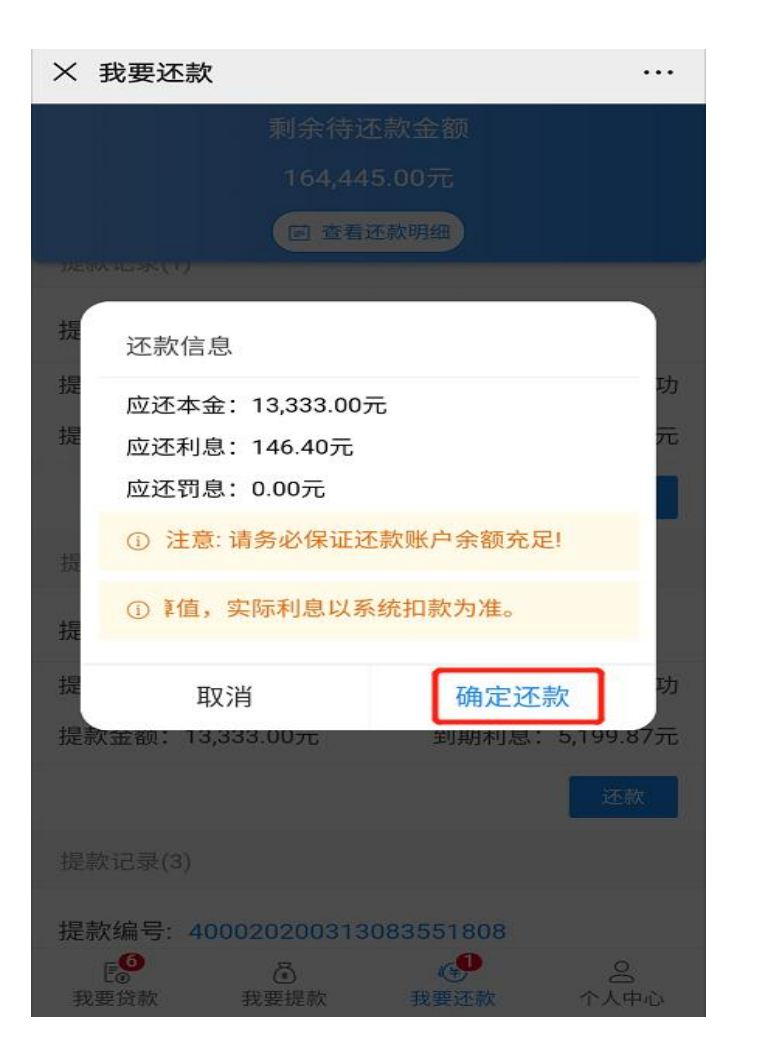

### 3、页面跳出还款成功/失败的提示。

| × 我要还款                                                                                                    |                |
|----------------------------------------------------------------------------------------------------|----------------|
| 剩余待还款金额                                                                                                    | R              |
| 410,000.00元                                                                                                    |                |
| □ 查看还款明细                                                                                                    |                |
| 票据号码: 232529000001220200                                                                                                    | 1402019853140  |
| 票据到期日: 2021-04-02 待还                                                                                                    | 款金额: 41.00万元   |
| 贷                                                                                                    |                |
| 还款成功                                                                                                    |                |
| 您本次还款已成功,按时还款                                                                                                    | 将有利于信用         |
| 提升、获得更好的授信。谢<br>提                                                                                                    | 谢您的支持!         |
| 提确认                                                                                                    | 功              |
| 提款金额: 10,000.00元                                                                                                    | 到期利息: 456.94元  |
| 提款记录(2)                                                                                                    |                |
| 提款编号: 400020200509180356                                                                                                    | 680            |
| 提款日期: 2020-05-09                                                                                                    | 状态:提款成功        |
| 提款金额: 40,000.00元 到                                                                                                    | 期利息:1,827.78元  |
| 相動に2ヨ(の)                                                                                                    |                |
| 我要贷款 我要提款 我要     我要     我要     我要     我要     我要     我要     我要     我要     我要     我     我 | デ 8<br>조款 个人中心 |

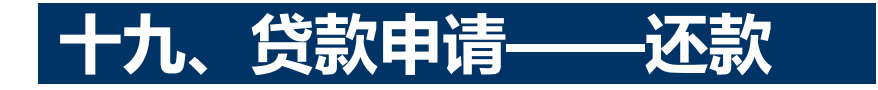

### 贷款申请——还款结果查询

1、点击我要还款,点击上方的查看还款明细,进入还款明细页面

| × 我要还款                              |           |       |            |  |
|-------------------------------------|-----------|-------|------------|--|
|                                     | 剩余待还款     | 欠金额   |            |  |
|                                     | 164,445.0 | 20元   |            |  |
|                                     | 宦 查看还慕    | 次明细   |            |  |
| 票据号码:232529000001220200310019234806 |           |       |            |  |
| 票据到期日:2                             | 021-03-10 | 待还款金额 | 〔: 16.44万元 |  |
| 贷款/票据状态                             | :提款中/正常,  | 待兑付   | 全部还款       |  |
| 提款记录(1)                             |           |       |            |  |

### 提款编号: 400020200316213328987

| 扳下入口舟1. | 2020-03-16 | 1人心:  | 征示人几人少」 |
|---------|------------|-------|---------|
| 提款金额:   | 1,112.00元  | 到期利息: | 433.68元 |
|         |            |       |         |

#### 提款记录(2)

#### 提款编号: 400020200316213213163

| 提款日期:            | 2020-03-16 | 状态   | : 提款成功 |
|------------------|------------|------|--------|
| € <mark>●</mark> |            | ()   | 8      |
| 我要贷款             |            | 我要还款 | 个人中心   |

### 2、展示所有还款记录,输入查询条件还 款日期和还款状态,查询对应的还款记录

| × 还款明 | 月细 •••                       |
|-------|------------------------------|
| 还款日期: | 2020/05/02-2020/05/09 ⊗ 全部 🔺 |
| 全部    | ~                            |
| 待还款   |                              |
| 还款中   |                              |
| 还款完成  |                              |
| 还款失败  |                              |
| 还款成功  |                              |
| 已结清   |                              |
| 逾期追索  |                              |
| ×     | 0.0075                       |
| 提款编号: | 400020200316211714753        |
| 还款日期  | 2020-05-08                   |
| 状态    | 已结清                          |
| 还款金额  | 10.106.08元<br>집 🔮 음          |
| 我要贷款  | 我要提款 我要还款 个人中心               |

### 3、跳出查询条件对应的还款记录

| × 还款日                    | 明细                                       |             |
|--------------------------|------------------------------------------|-------------|
| 还款日期:                    | 2020/05/02-2020/05/09 ⊗                  | 已结清 ◄       |
| 提款编号:                    | 400020200316203637621                    |             |
| 还款日期                     |                                          | 2020-05-08  |
| 状态                       |                                          | 已结清         |
| 还款金额                     |                                          | 101,042.22元 |
| 提款编号:                    | 400020200316203759254                    |             |
| 还款日期                     |                                          | 2020-05-08  |
| 状态                       |                                          | 已结清         |
| 还款金额                     |                                          | 101,042.22元 |
| 提款编号:                    | 400020200316211714753                    |             |
| 还款日期                     |                                          | 2020-05-08  |
| 状态                       |                                          | 已结清         |
| 还款金额                     |                                          | 10.106.08元  |
| ₽ <mark>●</mark><br>我要贷款 | 会         ()           我要提款         我要还款 | 8<br>个人中心   |

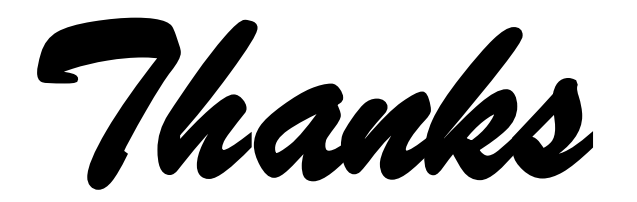